# Process Simulation Software: User Interface

#### Maurizio Fermeglia

Maurizio.fermeglia@units.it

Department of Engineering & Architecture

University of Trieste

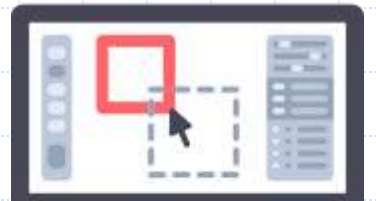

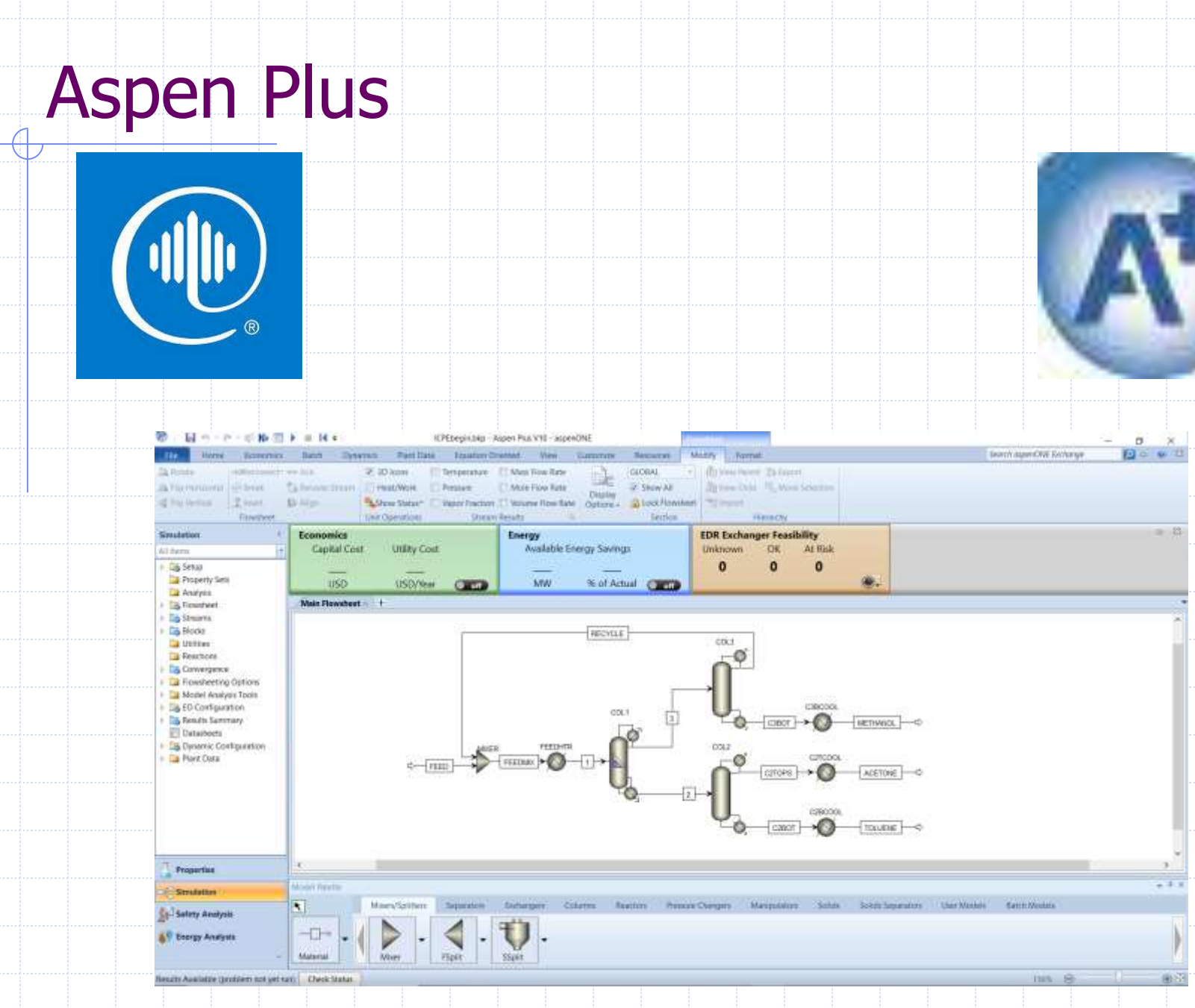

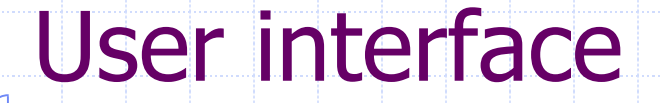

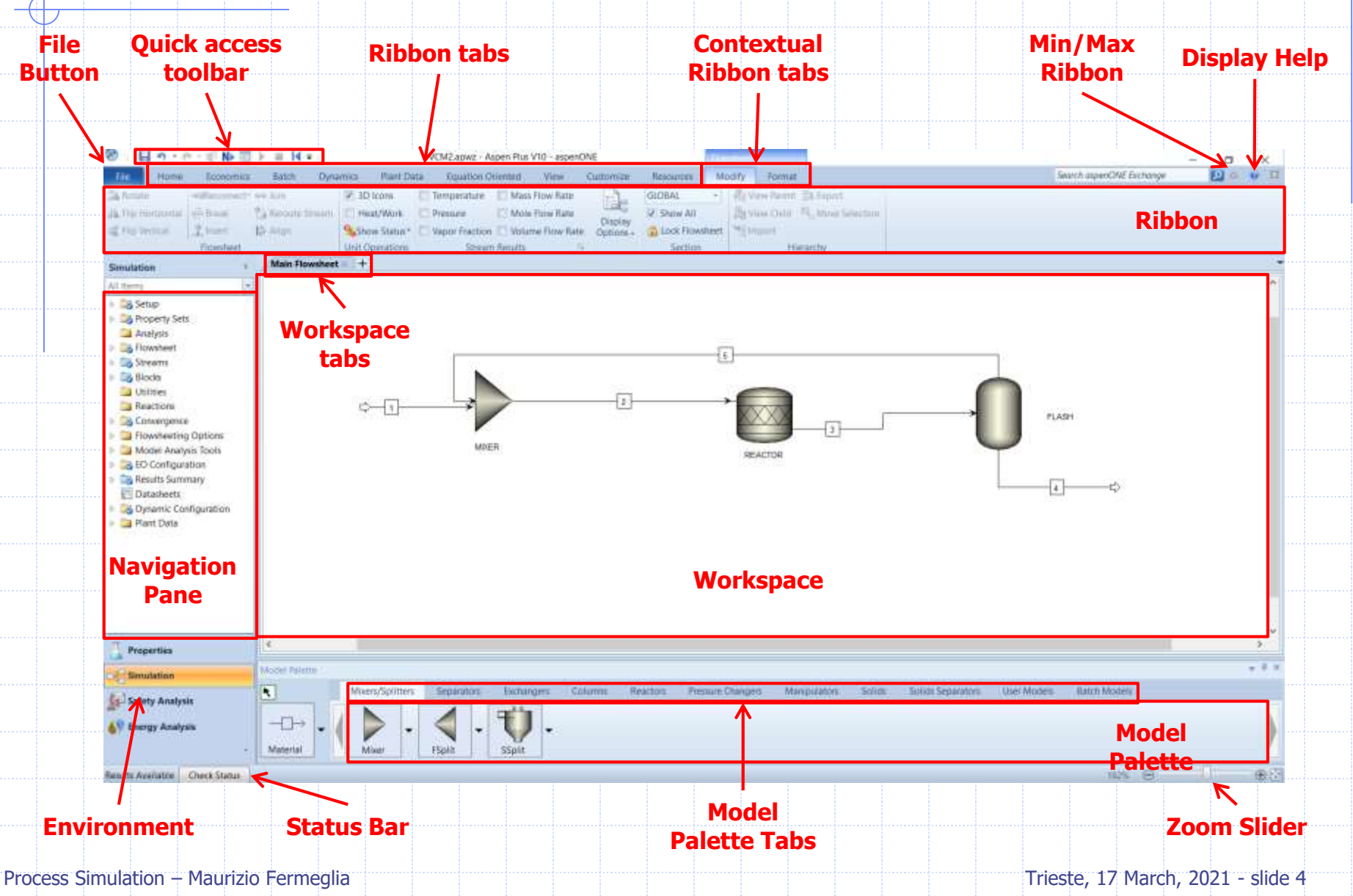

#### Aspen Plus Start Page **AspenONE** Simulation **Search in AspenONE** Community **Examples Exchange Exchange** 1 . m . m . m. =No Document> - Aspen Plut VI0 - aspenONE ĊT. × Dow Search aspecONE Exchange Vine Retources Q 1.4 (2) 166 What's Examples Training Models Events Announcements 3.8 Community Support Check for Live Send to Help Content Center Updates Chat Support appro0NE Excharge × Open **Recent Models** New. -2 VCM2\_MOD.bkp settembre 09 2019 VCM2.apwz A settembre 34 2018 **Open New** -2 **IGCCIbkp** Simulation settembre 24 2018 Recently or Template opened -2 mixer\_exckp settembre 03 2019 simulations -1 Bioethanol, from, Comblep 9105 Sti ottopa

### aspenONE Exchange

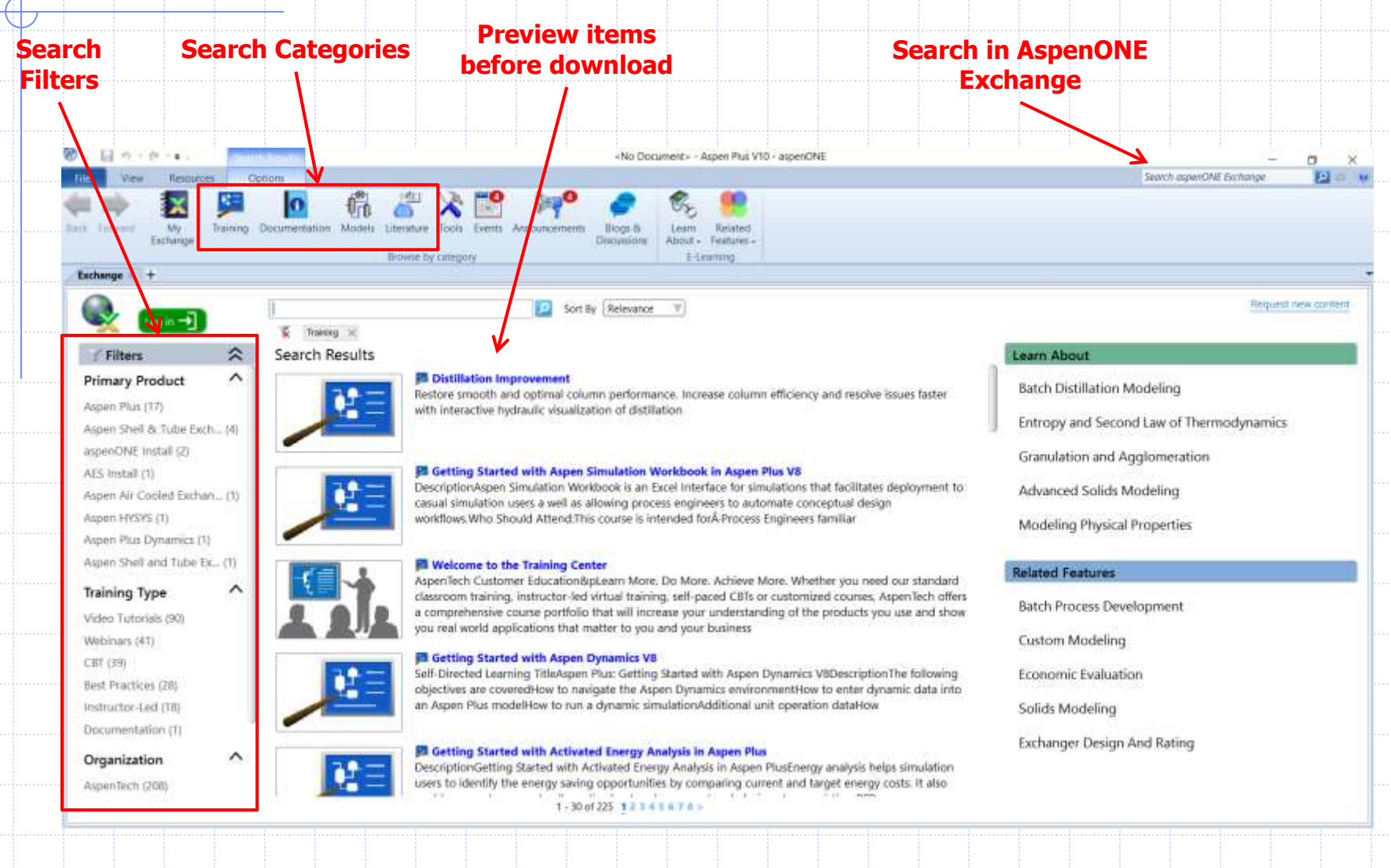

### **Aspen Plus Environments**

#### Properties Environment

- Define the physical properties
  - Component selection, generation and characterization
  - Thermodynamic methods and database
  - Collect experimental data
  - Property estimation
  - Property analysis
  - Data regression

#### Simulation Environment

- Used to build and run the process model
  - Design and create process flowsheet
  - Perform interactive analysis (sensitivity, design spec.)
  - Fit models to process or experimental data
  - Preliminary equipment design, sizing and rating
  - Economic evaluation of the process design

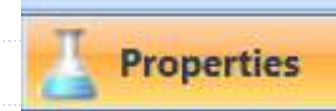

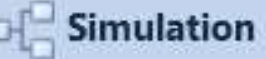

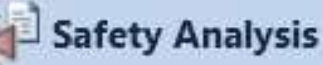

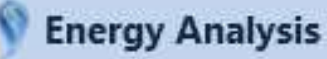

### Aspen Plus Procedure

#### Properties Environment

- Select the components involved in the chemical process from databanks or generate the components using the specific interface
- Specify the thermodynamic methods suitable for the simulated system
- Collect experimental data
- Property estimation
- Property analysis
- Data regression

### Simulation Environment

- Select the appropriate blocks to represent the process design
- Create the unit operations connected with streams
- Specify the streams condition, composition and flowrate
- Set the operative conditions of unit operation models
- Define the utilities and cost factor to perform energy and cost analysis

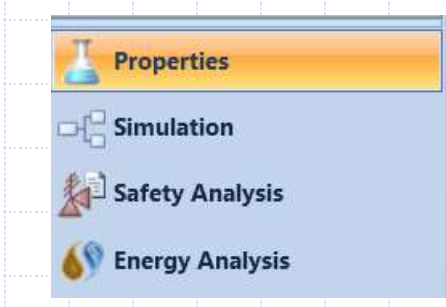

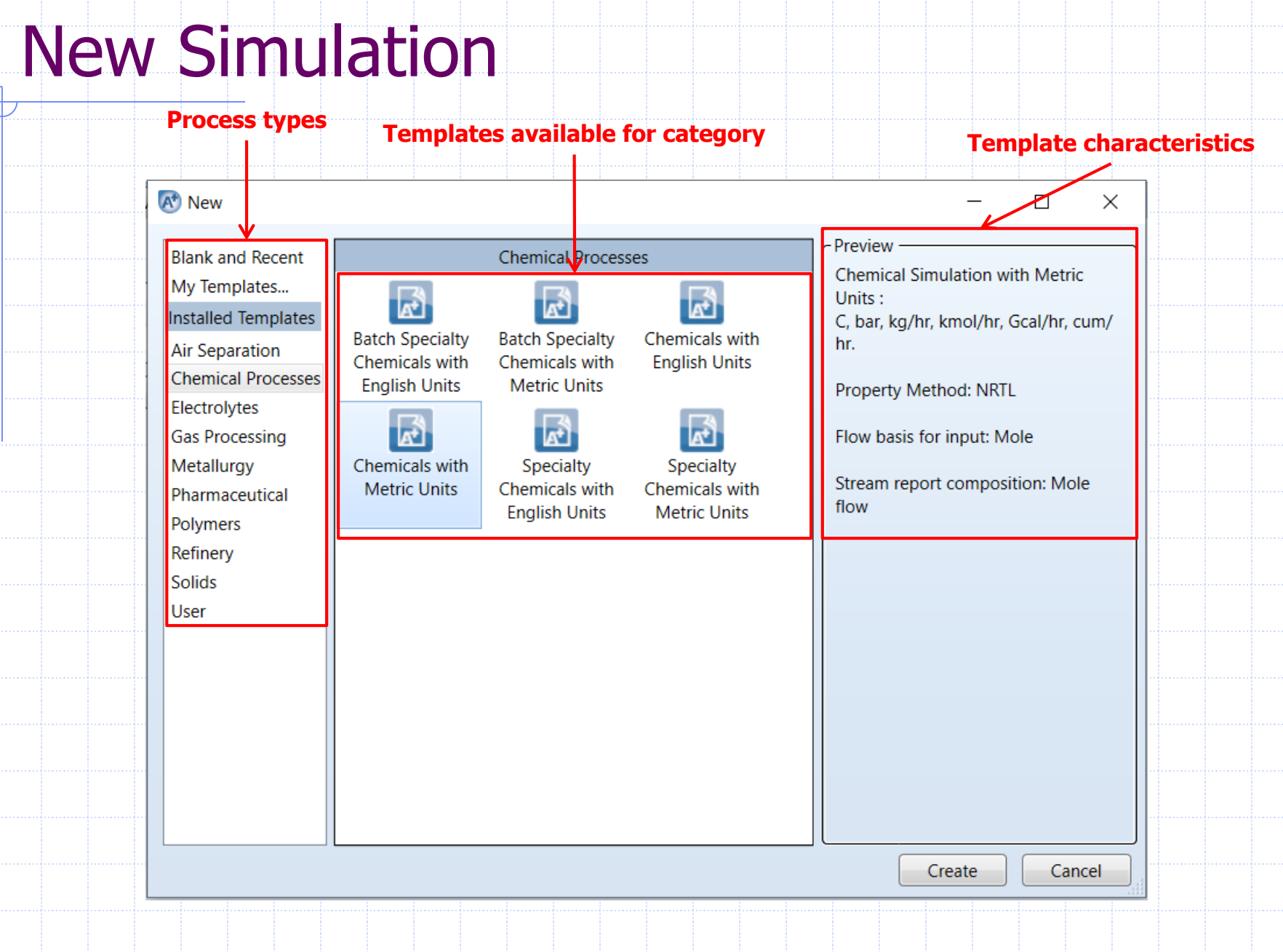

# **Properties Home Ribbon**

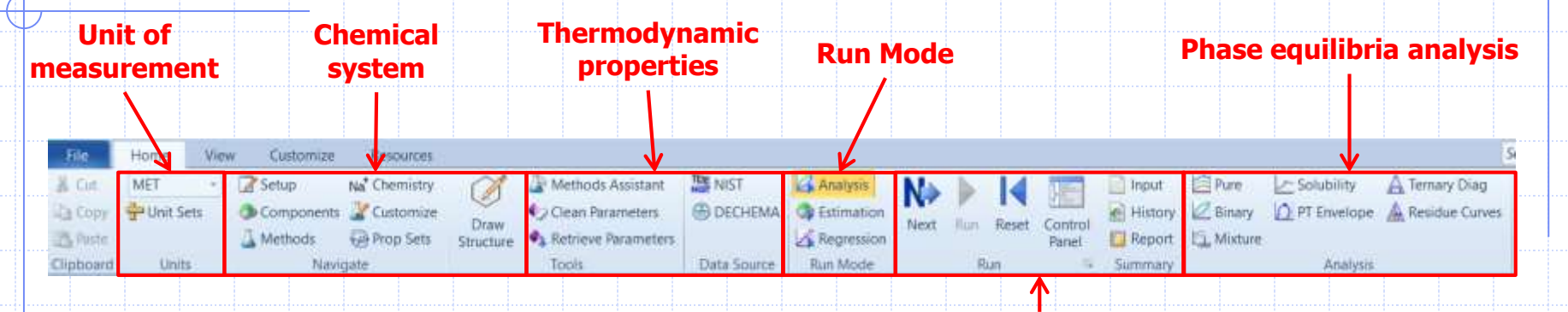

Run commands

- Unit of measurement: select the appropriate set of UoM among the available ones or create your own
- Chemical system: define components involved
- Thermodynamic prop: set the thermodynamic method and parameters
- Run mode: specify the target of the simulation
- Run commands: perform calculations
- Phase equilibria analysis: perform analysis on thermophysical properties

### **Properties Navigation Pane**

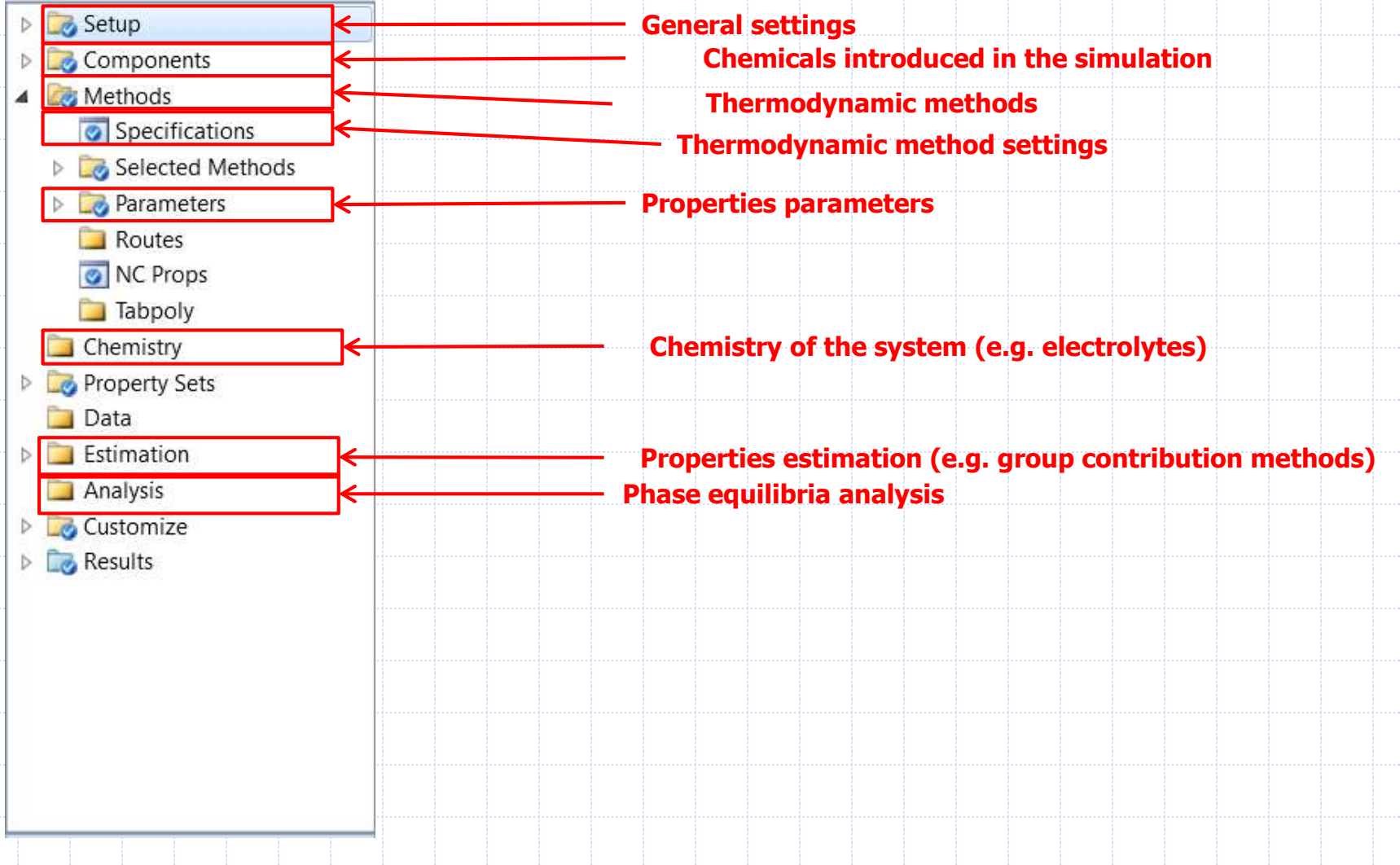

# **Simulation Home Ribbon**

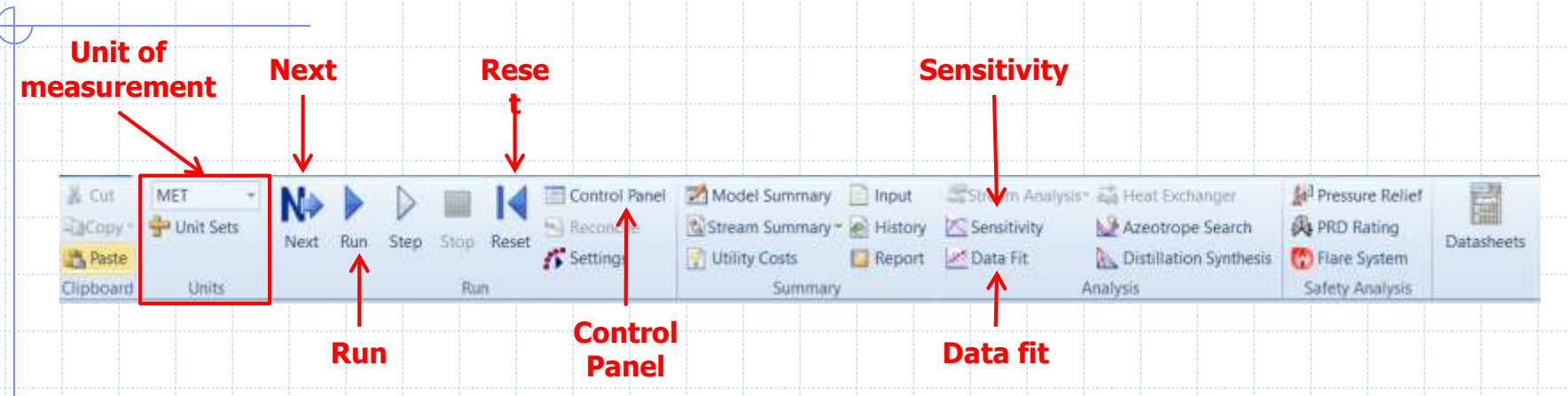

Unit of measurement: select the appropriate set of UoM among the available ones or create your own
Next: move to the next unspecified parameter
Run: run the simulation
Reset: purge simulation results. Very important when parameters have been modified between different runs
Control Panel: shows convergence, warnings, errors and procedures during a run
Sensitivity: perform sensitivity analysis
Data fit: enable to fit real data to simulation results

### **Simulation Navigation Pane**

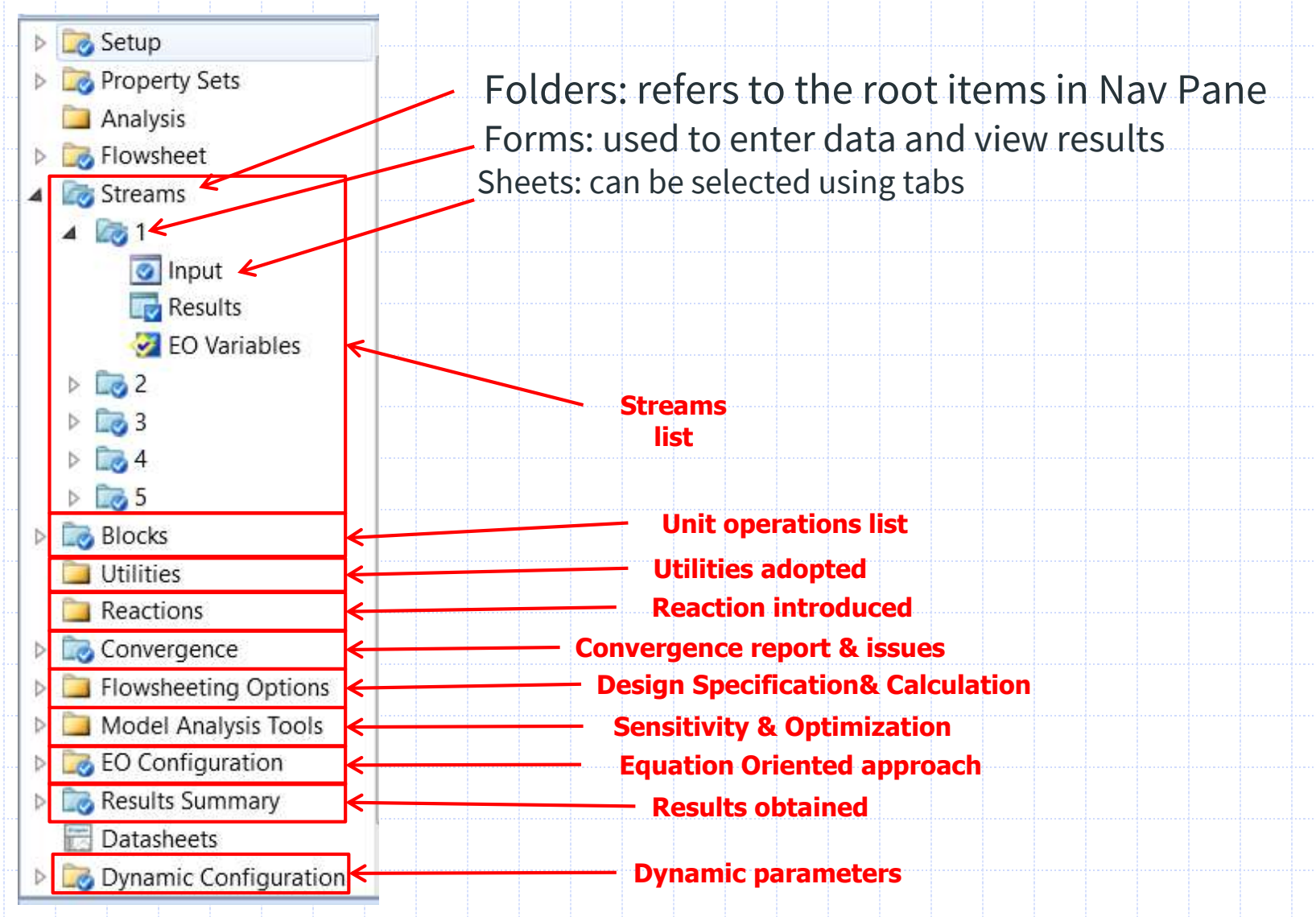

Process Simulation – Maurizio Fermeglia

Trieste, 17 March, 2021 - slide 13

## **Activated Analysis**

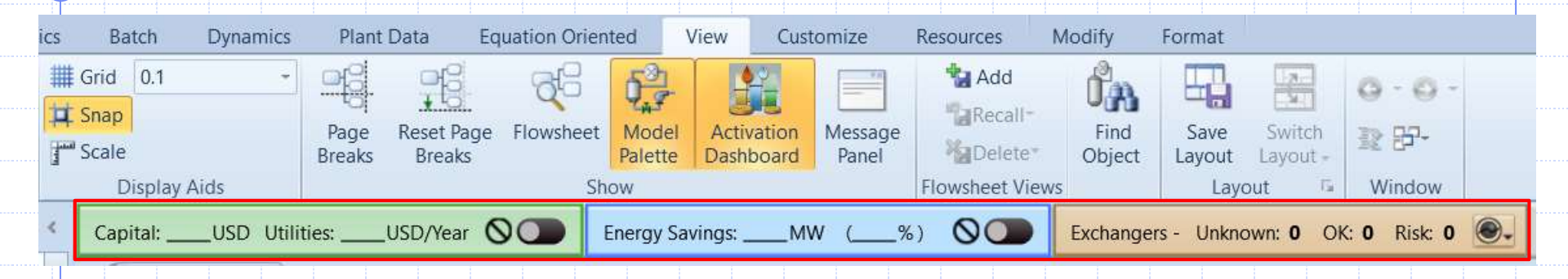

- Tools built-in to Aspen Plus to aid in process analysis and optimization
  - Activated Economic Analysis: provides high level cost estimates useful for comparing process alternatives
  - Activated Energy Analysis: looks for opportunities to reduce energy consumption using pinch technology
  - Activated Exchanger Analysis: allows quick access to rigorous heat exchanger design and rating programs from Aspen Plus

### A survey of process simulation software

#### **Steady state simulators and batch**

- Aspen Plus (Aspentech)
- Hysys.Process (Aspentech)
- PRO II (Sim Sci)
- COCO (AmsterChem)
- DWSIM (open source)
- Chem CAD
  - Process
- Prode simulator (Prode SW)
- ProSim
- Super Pro designer

### **Dynamic simulators**

- Speedup→Aspen Dynamics (Aspentech)
- Batch model DynSim (Sim Sci)
- Hysys.Plant (Aspentech)
- gPROMS (PSE)
- Batches

. . . . . .

- ASSETT (Kongsberg digital)
  - JADE (GSE systems)